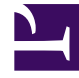

# **GENESYS**<sup>®</sup>

This PDF is generated from authoritative online content, and is provided for convenience only. This PDF cannot be used for legal purposes. For authoritative understanding of what is and is not supported, always use the online content. To copy code samples, always use the online content.

## Genesys Knowledge Management User Guide

Knowledge Management User Interface

5/5/2025

# Knowledge Management User Interface

The Knowledge Manager user interface is a window with three (basic Knowledge Manager) or seven (Genesys Content Analyzer) tabs. The figure "Knowledge Manager Window" shows the interface with seven tabs. It also shows the four panes Category Tree, Subcategories, Standard Responses, and Attached Rules.

)

| noted at a real                | Daray - De la                                                                                                    | · · ·                                                                   | - de le     | - a. 4         | a pro-           | $0.410^{10}/T$ | _0_3        |           |  |
|--------------------------------|----------------------------------------------------------------------------------------------------|-------------------------------------------------------------------------|-------------|----------------|------------------|----------------|-------------|-----------|--|
| File Edit Waw Tools Hillip     |                                                                                                    |                                                                         |             |                |                  | _              |             |           |  |
| K 📰 🛍 🔝 🖬                      |                                                                                                    |                                                                         | Ŧ           | <b>h</b> aanaa | •                | *              |             |           |  |
| Calegory Tree                  | Balandegarbe at Calagory cookiny                                                                                                    |                                                                         |             |                |                  |                |             |           |  |
| F203.P000                      | Odzęcny Hano                                                                                                    |                                                                         | Dwner       |                | Date Notified    | Utein¢         | testimien 🛛 |           |  |
| Auto Response                  |                                                                                                    |                                                                         |             |                |                  |                |             |           |  |
| E-B-BCC0-ECC0-2                |                                                                                                    |                                                                         |             |                |                  |                |             |           |  |
|                                |                                                                                                    |                                                                         |             |                |                  |                |             |           |  |
| nteo 🖉                         |                                                                                                    |                                                                         |             |                |                  |                |             |           |  |
| - 🙋 peéadania                  |                                                                                                    |                                                                         |             |                | - (              | Cuboat         | ogoriog D   | \         |  |
|                                |                                                                                                    |                                                                         |             |                |                  | SUDCAL         | egones r    |           |  |
| E DEL SERVICE                  |                                                                                                    |                                                                         |             |                |                  | <u> </u>       |             |           |  |
| B 🙆 Rete Breis Asy             |                                                                                                    |                                                                         |             |                |                  |                |             |           |  |
| 🖶 🦉 Chai Insecuti              | Standard Standard Re-                                                                                                    | Naminal Standard Responses of Calegory costary                          |             |                |                  |                |             |           |  |
| Barristanda                    | BarderdR. B                                                                                                    | BanderdR., Bebas Description Addrewedel., Autorespon., Suggestion., FAQ |             |                |                  |                |             |           |  |
| V Y                            | podátokh Appro                                                                                                    | real (#3                                                                | heres I 🕴 🕴 | la 🛛           | Active           | Yes            | No          |           |  |
| Category Tree                  | l posisionik into jinggera                                                                                                    |                                                                         |             | a              | No               | )/ee           | là d'fan II | <u>_</u>  |  |
| N Pane 🗸                       | 1                                                                                                    |                                                                         |             |                | - (              | Standar        | d Respo     | nses Pane |  |
|                                |                                                                                                    |                                                                         |             |                | <u>ر</u>         |                |             |           |  |
|                                | Marchael Dates of Cash                                                                                                    | Herebert Dates ut Ontonio sectors                                       |             |                |                  |                |             |           |  |
|                                | Received in a calculated to the Control of Control of C |                                                                         |             | The Barty      | Litteren To Bath |                |             |           |  |
|                                | <u> </u>                                                                                                    |                                                                         |             |                |                  |                |             |           |  |
|                                |                                                                                                    |                                                                         |             |                |                  |                |             |           |  |
|                                |                                                                                                    |                                                                         |             |                |                  |                |             | <u> </u>  |  |
|                                |                                                                                                    |                                                                         |             |                | - (              | Attache        | d Rules I   | Pane }    |  |
|                                |                                                                                                    |                                                                         |             |                |                  |                |             |           |  |
|                                |                                                                                                    |                                                                         |             |                |                  |                |             |           |  |
| )<br>Annual (Deliferated State | nten Teatran Instate                                                                                                    |                                                                         |             | 0              |                  |                |             |           |  |
|                                |                                                                                                    |                                                                         | <u></u>     | -              |                  | _              |             |           |  |

#### Knowledge Manager Window

#### Important

All Knowledge Manager screenshots in this guide show the Genesys Content Analyzer version. This differs from the version without Genesys Content Analyzer, even on tabs that are common to both. For example, without Genesys Content Analyzer, there is no Tools menu.

The table "Knowledge Manager Tabs" briefly describes each tab and what it does. Note that the first three tabs are relevant to all users of Knowledge Manager, whereas the last four tabs are relevant only to users of Genesys Content Analyzer. For details see eServices 8.1 Knowledge Manager Help.

## Knowledge Manager Tabs

| Relevance                     | Tab               | Description                                                                                                    |  |  |
|-------------------------------|-------------------|----------------------------------------------------------------------------------------------------|--|--|
|                               | Categories        | Displays and gives access to category<br>trees and the standard responses and<br>screening rules associated with<br>categories. Provides access to the<br>Standard Response Editor. |  |  |
| General                       | Field Codes       | Displays the set of field codes and<br>provides access to the Field Code<br>Editor                                                                                                  |  |  |
|                               | Screening         | Displays the set of screening rules and<br>provides access to the Screening Rules<br>Editor                                                                                         |  |  |
|                               | Training          | Displays the set of training objects and provides access to the Mail Editor                                                                                                    |  |  |
| Genesys Content Analyzer only | Training Schedule | Displays the start time, status, and other information about training objects                                                                                                    |  |  |
|                               | Models            | Displays information about models                                                                                                    |  |  |
|                               | FAQ               | Displays information about FAQ objects                                                                                                    |  |  |

### Important

In most Knowledge Manager windows, lists of items can be sorted by clicking on the column headings. The major exceptions are lists of test results on the Models tab. See Testing Models and Using and Rating Models.